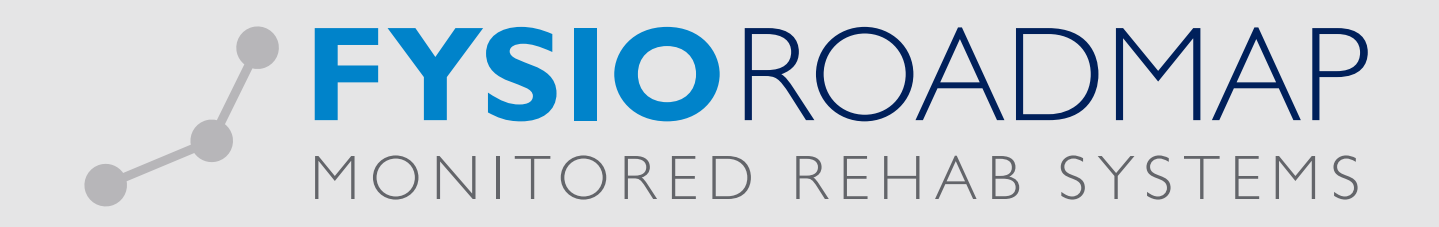

# HANDLEIDING Declareren FTT-trajecten

(voorheen DBC)

Ga via tabblad <Stambestanden> naar toolbar <Financieel >. Eerst dienen hier de verrichtingscodes ingevoerd te worden in het systeem.

## I VERRICHTINGSCODES INVOEREN

| MR     | S All in On | e - Heupi   | e's Kitchen            |           |                     |                |             |            |        |                 |                |                          |          |               |  |
|--------|-------------|-------------|------------------------|-----------|---------------------|----------------|-------------|------------|--------|-----------------|----------------|--------------------------|----------|---------------|--|
| Stam   | bestanden   | Agen        | da Patiënt             | FysioRo   | admap               | Statistiek & O | verzichten  | Instelling | ien M  | IRS Interactive | Administrati   | ief Dedareren            |          |               |  |
| 5      |             | <u>.</u>    | Č                      | 8         | <b>\$</b>           |                | 2           | ٩          |        |                 |                | Š                        |          | E             |  |
| Export | teer Imp    | orteer<br>s | Online<br>tambestanden | Huisarts  | Fysio-<br>therapeut | Verwijzer      | Verzekeraar | Sport      | Beroep | Werkgever       | Zorginstelling | FysioRoadmap             | Agenda   | Financieel    |  |
|        |             |             |                        |           | Stambe              | stand Algeme   | en          |            |        |                 |                | Stambestand FysioRoadmap | Stambest | Financieel    |  |
| Patiën | nt          |             |                        |           |                     |                |             |            |        |                 |                |                          |          | Prestatiecode |  |
| Naam   | n:          | DE          | BC VKB patient         | t, Viktor |                     | Tel            | efoon:      |            |        |                 |                |                          |          | -             |  |

Maak hier de verrichtingscode aan selecteer <Nieuw>.

| Codelijst | Code        | Kleur    | Omschrijving                                       | Duur   | Pra | ktijktarief | Verle | oningstarief |  |
|-----------|-------------|----------|----------------------------------------------------|--------|-----|-------------|-------|--------------|--|
| 012       | 001         |          | Acupunctuur                                        | 25 min | €   | 0,00        | €     | 0,00         |  |
| 012       | 1000        |          | Zitting fysiotherapie                              | 30 min | €   | 30,00       | €     | 25,00        |  |
| 990       | 10009       |          | Beweegpropgramma - Osteoporose                     | 60 min | €   | 345,00      | €     | 0,00         |  |
| 012       | 1001        |          | Zitting fysiotherapie inclusief toeslag uitbeha    | 30 min | €   | 0,00        | €     | 0,00         |  |
| 990       | 10010       |          | Beweegprogramma - Arthrose                         | 60 min | €   | 390,00      | €     | 0,00         |  |
| 990       | 10011       |          | Beweegprogramma - COPD                             | 60 min | €   | 400,00      | €     | 0,00         |  |
| 990       | 10012       |          | Beweegprogramma - Coronaire Hartziekten            | 60 min | €   | 375,00      | €     | 0,00         |  |
| 990       | 10013       |          | Beweegprogramma - Diabete Mellitus type 2          | 60 min | €   | 325,00      | €     | 0,00         |  |
| 990       | 10014       |          | Beweegprogramma - Oncologie                        | 60 min | €   | 425,00      | €     | 0,00         |  |
| 012       | 1002        |          | Zitting fysiotherapie inclusief inrichtingstoeslag | 30 min | €   | 0,00        | €     | 0,00         |  |
| 012       | 1003        |          | Toeslag fysiotherapie buiten reguliere werktij     | 30 min | €   | 0,00        | €     | 0,00         |  |
| 012       | 1100        |          | Zitting kinderfysiotherapie                        | 30 min | €   | 0,00        | €     | 0,00         |  |
| 012       | 1101        |          | Zitting kinderfysiotherapie inclusief toeslag ui   | 30 min | €   | 0,00        | €     | 0,00         |  |
| 012       | 1102        |          | Zitting kinderfysiotheranie inclusief inrichting   | 30 min | £   | 0.00        | £     | 0.00         |  |
|           | Nieuw       |          | Bewerken 🗱 Verwijdere                              | n      |     |             |       |              |  |
| Nieuw pr  | aktijktarie | ef toevo | egen                                               |        |     |             |       |              |  |

Selecteer hier codelijst: 012 Paramedische Hulp

Codelijst: 012 Paramedische Hulp 012 Paramedische Hulp 012 Paramedische Hulp Code: 990 Lokaal/regionaal/bilateraal geldende code

Hier voeft u vervolgens de volgende gegevens toe:

- Code:
- door ZV opgegeven
- Omschrijving: Beschrijving van de prestatie
- Duur: Tijo
- Tijdsduur van 1 zitting

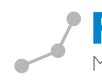

Selecteer <Opslaan>.

| Str     | Prestatierode               |                           |
|---------|-----------------------------|---------------------------|
|         | Prestatiecodes / Bewer      | ken                       |
| 1<br>9: | Codelijst:                  | 012 Paramedische Hulp     |
|         | Code:                       | F1008                     |
|         | Omschrijving:               | DBC - 1e 20 zittingen VKB |
|         | Duur:                       | 30 minuten                |
|         | Einddatum:                  |                           |
|         | Kleur:                      |                           |
|         | Altijd op papier declareren |                           |
|         | Actief                      |                           |
|         | Tarief historie             |                           |
|         | Tarief Verloningsta         | yrief Ingangsdatum        |
|         | € 20,00 € 0,0               | 0 01-01-2014              |
|         |                             |                           |
|         |                             |                           |
|         |                             | ч.                        |
|         | Verwijderen                 | V Opslaan 💥 Annuleren     |

Vervolgens kunt u het tarief toevoegen door de nieuw aangemaakte prestatiecode te selecteren. Let hierbij goed op de ingangsdatum van het tarief. Selecteer de knop <Toevoegen> om het tarief door te voeren.

|     | F1003 | <br>DBC - Voorste kruisband reconstructie (VKB) | 30 min | Pla<br>€ | 433.20   | veno<br>€ | 0.00 |     |
|-----|-------|-------------------------------------------------|--------|----------|----------|-----------|------|-----|
| 012 | F1004 | DBC - Totale knieprothese (TKP)                 | 30 min | €        | 420,33   | €         | 0,00 | = î |
| 012 | F1005 | DBC - Totale heupprothese (THP)                 | 30 min | €        | 594,00   | €         | 0,00 |     |
| 012 | F1006 | DBC - Decompressie schouder                     | 30 min | €        | 1.082,00 | €         | 0,00 |     |
| 012 | F1007 | DBC - 1e 20 zittingen Meniscectomie type 3 a    | 30 min | €        | 20,00    | €         | 0,00 |     |
| 012 | F1008 | DBC - 1e 20 zittingen VKB                       | 30 min | €        | 20,00    | €         | 0,00 |     |
| 012 | F1009 | DBC - 1e 20 zittingen TKP                       | 30 min | €        | 20,00    | €         | 0,00 |     |
| 012 | F1010 | DBC - 1e 20 zittingen THP                       | 30 min | €        | 20,00    | €         | 0,00 |     |
| 012 | F1011 | DBC - 1e 20 zittingen Schouder                  | 30 min | €        | 20,00    | €         | 0,00 |     |
| 012 | JH001 | Joost zijn experimentele code                   | 25 min | €        | 25,33    | €         | 0,00 |     |
| 012 | MF2   | Zitting Sportfysiotherapie                      | 30 min | €        | 0,00     | €         | 0,00 |     |
| 012 | MF2   | Medisch Fitnesstraining                         | 60 min | €        | 0,00     | €         | 0,00 |     |
| 012 | MF2   | Medisch fitness Groepstraining 6x               | 60 min | €        | 0,00     | €         | 0,00 |     |
| 012 | MF2   | Medisch Fitness Groepstraining 12x              | 60 min | €        | 0,00     | €         | 0,00 | 4   |

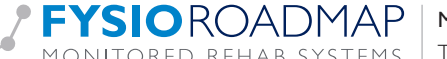

Indien van toepassing kan er vervolgens een verloningstarief worden toegevoegd. Het verloningstarief zal berekend worden voor elke keer dat deze prestatiecode geselecteerd wordt in de agenda.

| 012<br>012 | F1003<br>F1004 | DBC - Voorste kruisband reconstructie (VKB)  | 30 min   | ŧ | ACCULATION AND |   |      |   |
|------------|----------------|----------------------------------------------|----------|---|----------------|---|------|---|
| 012        | F1004          |                                              |          | ~ | 433,20         | € | 0,00 |   |
|            |                | DBC - Totale knieprothese (TKP)              | 30 min   | € | 420,33         | € | 0,00 |   |
| 012        | F1005          | DBC - Totale heupprothese (THP)              | 30 min   | € | 594,00         | € | 0,00 |   |
| 012        | F1006          | DBC - Decompressie schouder                  | 30 min   | € | 1.082,00       | € | 0,00 |   |
| 012        | F1007          | DBC - 1e 20 zittingen Meniscectomie type 3 a | . 30 min | € | 20,00          | € | 0,00 |   |
| 012        | F1008          | DBC - 1e 20 zittingen VKB                    | 30 min   | € | 20,00          | € | 0,00 |   |
| 012        | F1009          | DBC - 1e 20 zittingen TKP                    | 30 min   | € | 20,00          | € | 0,00 |   |
| 012        | F1010          | DBC - 1e 20 zittingen THP                    | 30 min   | € | 20,00          | € | 0,00 |   |
| 012        | F1011          | DBC - 1e 20 zittingen Schouder               | 30 min   | € | 20,00          | € | 0,00 |   |
| 012        | JH001          | Joost zijn experimentele code                | 25 min   | € | 25,33          | € | 0,00 |   |
| 012        | MF2            | Zitting Sportfysiotherapie                   | 30 min   | € | 0,00           | € | 0,00 |   |
| 012        | MF2            | Medisch Fitnesstraining                      | 60 min   | € | 0,00           | € | 0,00 |   |
| 012        | MF2            | Medisch fitness Groepstraining 6x            | 60 min   | € | 0,00           | € | 0,00 |   |
| 012        | MF2            | Medisch Fitness Groepstraining 12x           | 60 min   | € | 0,00           | € | 0,00 | 1 |

### 2 FTT TARIEF KOPPELEN AAN CONTRACT ZORGVERZEKERAAR

Ga via tabblad <Stambestanden> naar toolbar <Verzekeraar>. Hier kan het DBC-tarief toegevoegd worden aan het contract van de zorgverzekeraar.

|   | MRS All i | in One - H | eupie's Kitchen         |          |                     |                |             |            |        |                 |                |                          |          |            |
|---|-----------|------------|-------------------------|----------|---------------------|----------------|-------------|------------|--------|-----------------|----------------|--------------------------|----------|------------|
| ſ | Stambesta | nden /     | Agenda Patiënt          | FysioRo  | admap               | Statistiek & O | verzichten  | Instelling | jen M  | IRS Interactive | Administrati   | ef Dedareren             |          |            |
|   | <b>Š</b>  | Å          | <u>í</u>                | 8        | <b>8</b>            |                | 7           | ٩          |        |                 |                | Ś                        |          | E          |
|   | Exporteer | Importeer  | Online<br>stambestanden | Huisarts | Fysio-<br>therapeut | Verwijzer<br>t | Verzekeraar | Sport      | Beroep | Werkgever       | Zorginstelling | FysioRoadmap             | Agenda   | Financieel |
|   |           |            |                         |          | Stambo              | estand Algemee | en          |            |        |                 |                | Stambestand FysioRoadmap | Stambest | and Agenda |

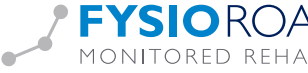

Stambestand FysioRoadmap Stambe Verzekeraar × 🕎 Stambestand verzekeraar Zorgverzekeraar UZOVI code L- Univé Zorg (2008) 0101 FBTO Zorgverzekeringen N.V. 0211 Univé zorg (Stichting Ziektekostenverzekering Krijgsmacht) 0212 VVAA Zorgverzekeringen 0408 0441 . ONVZ Ziektenkostenverzekeraar IZA Zorgverzekeraar NV 0699 • 0736 NV Zorgverzekeraar UMC • Regeling Zorg Asielzoekers 2650 Groene Land PWZ Achmea Zorgverzekeringen N.V. 3312 Interpolis Zorgverzekeringen NV (Achmea) 3313 OZF Achmea Zorgverzekeringen N.V. 3314 Aevitae (ASR Ziektekosten) 3328 . Avéro Achmea Zorgverzekeringen 3329 • De Goudse 3330 Toon alleen actief Nieuw Bewerken 💥 Verwijderen Sluiten ÷

Selecteer de verzekeraar waarbij het tarief moet toegevoegd worden en druk op de knop <Bewerken>.

Ga vervolgens naar het tabblad <Contracten>. Selecteer het huidige contract.

| Stambestand Algemeen |                                  |                      | Stambestand FysioRoadmap | Stambestand Agenda |           |
|----------------------|----------------------------------|----------------------|--------------------------|--------------------|-----------|
| 🦉 Verzekeraar        |                                  |                      |                          |                    |           |
| 💡 Stambest           | and verzekeraar /                | Contracten           |                          |                    |           |
| Algemeen Cont        | cactpersonen Contracten          | Pakketten            |                          |                    |           |
| Ingangsdatum:        | 01-01-2015 🚞                     | Einddatum:           | 31-12-2015 🚞             | 🙇 Contract in      | nporteren |
| Omschrijving:        | ACHMEA PLUS                      |                      |                          |                    |           |
| Contracthouder:      | Evelotherapout A Manuel          |                      | •                        |                    |           |
|                      | rysionierapeut A, Manuee         |                      |                          |                    |           |
| Vul het tarief per   | uur in bij prestatiecodes voor g | roepsafspraken en e  | rgotherapie.             |                    |           |
| Lijst Prestatied     | ode Omschrijving                 |                      |                          | Tarief in          | cl. BTW   |
| 012 F1004            | DBC - Totale knieproth           | ese (TKP)            |                          |                    | € 425,00  |
| 012 F1005            | DBC - Totale heupprot            | nese (THP)           |                          |                    | € 518,50  |
| 012 F1006            | DBC - Decompressie so            | houder               |                          |                    | € 940,00  |
| 012 F1007            | DBC - 1e 20 zittingen M          | Meniscectomie type 3 | a + b                    |                    | € 20,00   |
| 012 F1008            | DBC - 1e 20 zittingen \          | /KB                  |                          |                    | € 20,00   |
| 012 F1009            | DBC - 1e 20 zittingen 1          | КP                   |                          |                    | € 20,00   |
| 012 F1010            | DBC - 1e 20 zittingen 1          | ΉΡ                   |                          |                    | € 20,00 📮 |
|                      |                                  |                      |                          |                    |           |
| 🔲 Kopieer dit co     | ontract naar: Selecteer          | één of meerdere :    | zorgverzekeraars         |                    | •         |
|                      |                                  |                      |                          |                    |           |
|                      |                                  | ✓ 0                  | pslaan                   | *                  | Annuleren |
|                      |                                  |                      |                          |                    | 🛞 Sluiten |

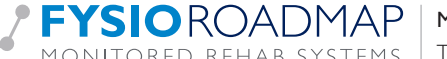

Ga naar de nieuw aangemaakte prestatiecode en vul daar het tarief in, druk daarna op <Opslaan> om het contract op te slaan. Voorbeelden van prestatiecodes (bron Achmea 2014):

| DBC Traject      | Prestatiecode | l <sup>e</sup> aantal | Tarief  | Prestatiecode | 2º aantal           | Tarief   |
|------------------|---------------|-----------------------|---------|---------------|---------------------|----------|
|                  |               | declaratie momenten   |         |               | declaratie momenten |          |
| Meniscectomie I  | F 1000        | 10                    | € 49,40 |               |                     |          |
| Meniscectomie 2  | F 1001        | 12                    | € 50,25 |               |                     |          |
| Meniscectomie 3a | F 1007        | 20                    | € 20,-  | F 1002        | 2                   | €431,67  |
| Meniscectomie 3b | F 1007        | 20                    | € 20,-  | F 1002        | 3                   | €431,67  |
| VKB              | F 1008        | 20                    | € 20,-  | F 1003        | 5                   | € 433,20 |
| ТКР              | F 1009        | 20                    | € 20,-  | F 1004        | 3                   | € 420,33 |
| THP              | F 1010        | 20                    | € 20,-  | F 1005        | 2                   | € 594,-  |
| Decompressie     | FIOII         | 20                    | € 20,-  | F 1006        | 1                   | €  082,- |
| schoud.          |               |                       |         |               |                     |          |

LET OP! Dit zijn de tarieven van 2014. De huidige tarieven van 2015 kunnen afwijken, controleer dit bij uw zorgverzekeraar!

#### 3 DBC-TRAJECT KOPPELEN AAN INDICATIE

FYSIOROADMAP

Indien er sprake is van een FTT-traject dan kan dit aangegeven worden in het indicatiescherm door <DBC Traject > aan te vinken.

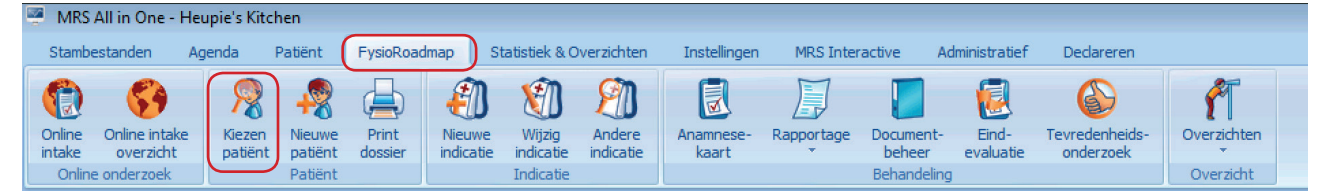

Monitored Rehab Systems B.V. | Waarderweg 33 Unit | | A | 203 | BN Haarlem

MONITORED REHAB SYSTEMS | T +3| 23 750 5444 | F +3| 23 750 5445 | info@mrsystems.nl | www.fysioroadmap.nl

Ga via tabblad <FysioRoadmap> naar toolbar <Kiezen Patiënt> selecteer vervolgens <Wijzig Indicatie> Vink in het indicatiescherm van de patiënt de optie <DBC Traject> aan.

| e (2 | 🗊 Indicatie - DBC VKB patier                  | nt, Viktor (1624) |                          |                         |                                    | X   |
|------|-----------------------------------------------|-------------------|--------------------------|-------------------------|------------------------------------|-----|
| 1    | 🔊 Indicatie                                   |                   |                          |                         |                                    |     |
|      |                                               |                   |                          |                         |                                    |     |
|      | Datum:                                        | 4-1-2015          | <b>_</b>                 |                         | DBC Traject                        | 0   |
|      | 🔍 Zorgplan:                                   | (2014) Confor     | rm evidence statement KN | GF - Revalidatie na voo | rste-kruisbandreconstructie - 30 w | eke |
|      | Diagnosecode:                                 | 007004            | jo l                     | Aangedane zijde:        | Links                              | ~   |
|      |                                               | Chronisch         | Eerste aandoening        | Geldigheidsduur:        | 12 maanden (4-1-2016)              | 1   |
|      | Q, Huisarts:                                  | Slager, H.A.      | ~                        | Q Fysiotherapeut:       |                                    | ~   |
|      | Verzekeraar:                                  | Zilveren Kruis    | Achmea Zorgverze 🛩       | Verzekerdenummer:       | 123456                             |     |
|      | 🔍 Beroep:                                     |                   | ~                        | 🔍 Werkgever:            |                                    | ~   |
|      | 🔍 Sport:                                      |                   | ~                        | Contractant verz.:      |                                    | ~   |
|      | 🗖 Beveiligd:                                  |                   |                          |                         |                                    |     |
|      | Beweegprogramma                               | 🗹 DB              | C Traject                |                         |                                    |     |
|      | Factuur naar:<br>Zorgverzekeraar      Patient |                   |                          | Aantal behandelingen    | al gedeclareerd: 0                 | •   |
|      |                                               |                   | 🖌 ОК                     | Annuleren               | • L                                |     |

Door dit vinkje aan te zetten gebeurt het volgende:

- De button <DBC traject> wordt actief als je het vinkje <DBC traject> aanzet.
- · Als er in een afspraak wordt aangegeven dat deze niet gedeclareerd moet worden komt deze afspraak niet in het onvolledig declaratieoverzicht.
- Prestatiecodes F1000, F1001, F1007-F1011 worden gedeclareerd met indicatiecode 008.
- Prestatiecodes F1002-F1006 worden gedeclareerd met indicatiecode 001.

#### 4 INVULLEN VAN HET DBC TRAJECT

| an:               | (2011) Conform Cylice State                                                       | emene kivar – Kevaliaade na voorbee kraibbahareeonbalae      | and |                                      |
|-------------------|-----------------------------------------------------------------------------------|--------------------------------------------------------------|-----|--------------------------------------|
| :od               | DBC Traject                                                                       | ×                                                            |     | DBC Traject                          |
| ts:<br>:era<br>): | Prestatiecode:<br>Aantal declaratiemomenten:<br>Te declareren declaratiemomenten: | F1008 (Voorste kruisband reconstructie VKB)       20       5 |     | ste-kruisbandreconstructie - 30 weke |
| gd:               |                                                                                   | <b>✓</b> OK                                                  |     |                                      |

Na het selecteren van de button <DBC traject>, komt het volgende scherm in beeld.

Vervolgens kan gekozen worden om welke prestatiecode het gaat. De hierbij getoonde codes zijn de codes die horen bij de eerste 10,

| F1008 (Voorste kruisband reconstructie VKB) |
|---------------------------------------------|
| F1000 (Meniscectomie 1)                     |
| F1001 (Meniscectomie 2)                     |
| F1007 (Meniscectomie 3a)                    |
| F1007 (Meniscectomie 3b)                    |
| F1008 (Voorste kruisband reconstructie VKB) |
| F1009 (Totale knieprothese TKP)             |
| F1010 (Totale heupprothese THP)             |
| F1011 (Decompressie schouder)               |
| A OK                                        |

12 of 20 declaratiemomenten.

Afhankelijk van de gekozen prestatiecode zal FysioRoadmap automatisch de velden <Aantal declaratiemomenten> en <Te declareren declaratiemomenten> automatisch invullen. Dat zijn het aantal te declareren declaratiemomenten. Op basis van de hier geselecteerde prestatiecode zal FysioRoadmap de vervolg prestatiecode automatisch koppelen en gebruiken bij het doorplannen van de declaratie momenten en behandelingen > 20.

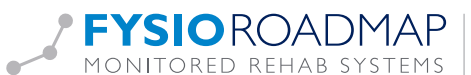

#### 5 EERSTE X AANTAL AFSPRAKEN TOEVOEGEN IN DE AGENDA (F1000, F1001, F1007-F1011)

De eerste x (10, 12 of 20) afspraken dienen op de volgende manier in de agenda worden gezet:

- Selecteer de patiënt.
- Selecteer de juiste indicatie.
- FysioRoadmap zal op basis van de gekozen indicatie waarbij FTT-traject gemarkeerd is, automatisch de prestatiecode invullen. Het is wel mogelijk de duur van de behandeling en de vestiging te selecteren en aan te passen.
- Voltooi de afspraak op de normale manier.

| Afspraak          | c wijzigen / Behandelgegevens en Vestiging                                                      |
|-------------------|-------------------------------------------------------------------------------------------------|
| Indicatie(s):     |                                                                                                 |
| DBC VKB patient,  | 04-01-2015 - Verwijzing - (2014) Conform evidence statement KNGF - Revalidatie na 💌 🎒 Toevoegen |
|                   | Ē                                                                                               |
|                   |                                                                                                 |
| Te verrichten ha  | ndelingen:                                                                                      |
| Prestatiecode:    | F1008 - DRC - Le 20 zittingen VKB       Afspraak (nog) niet declareren                          |
| Duur behandeling: | 30 minuten                                                                                      |
| Vestiging:        | Locatie A 🔻                                                                                     |
| < Vorige          | Annuleren Voltooien Volgende >                                                                  |

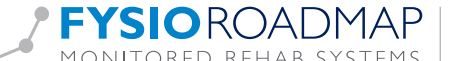

#### 6 DE AFSPRAKEN BIJ MEER DAN 20 BEHANDELINGEN TOEVOEGEN

Als de eerste 20 behandelingen gedeclareerd zijn, mogen de rest van de afspraken niet meer los worden gedeclareerd. Alleen de vaste declaratiemomenten mogen nu nog gedeclareerd worden. FysioRoadmap zal automatisch de gekoppelde vervolg-prestatiecode selecteren bij het maken van deze afspraak. Als de afspraak niet op de 28<sup>e</sup> van de maand wordt ingeboekt zal FysioRoadmap deze automatisch als <niet declareren> weergeven. Bij het maken van de 21e afspraak zal FysioRoadmap vervolgens automatisch alle x aantal declaratiemomenten op de 28<sup>e</sup> van elke volgende maand als declaratie moment inboeken.

- Selecteer de patiënt.
- Selecteer de juiste indicatie.
- FysioRoadmap zal op basis van de gekozen indicatie waarbij het FTT traject gemarkeerd is, automatisch de gekoppelde vervolg-prestatiecode invullen. Het is wel mogelijk de duur van de behandeling en de vestiging te selecteren en aan te passen.
- Voltooi de afspraak op de normale manier.

De vaste declaratie momenten van de FTT-trajecten zullen door FysioRoamap automatisch op de 28e van de maand ingepland worden. Deze declaratie momenten worden niet weergegeven in de agenda. Wel zijn deze na te zien in de declaratie historie van de betreffende patiënt.

| Indicatie(s):                                                                                                    |                                                                                                    |                                                                                                    |
|----------------------------------------------------------------------------------------------------|----------------------------------------------------------------------------------------------------|----------------------------------------------------------------------------------------------------|
| DBC VKB patient,                                                                                                    | 04-01-2015 - Verwijzing - (2014) Conform evidence statement KN                                                                                                    | NGF - Revalidatie na 🔻                                                                                                    |
| Te verrichten han                                                                                                    | delingen:                                                                                                    |                                                                                                    |
| Prestatiecode:                                                                                                    | F1003 - DBC - Voorste kruisband reconstructie (VKB)         Image: Afspraak (nog) niet declareren                                                                                                    | Ŧ                                                                                                    |
| Duur behandeling:                                                                                                    | 30 minuten                                                                                                    |                                                                                                    |
| Vestiging:                                                                                                    | Locatie B 🔻                                                                                                    |                                                                                                    |
|                                                                                                    |                                                                                                    |                                                                                                    |
| < Vorige                                                                                                    |                                                                                                    | Annuleren Volgende >                                                                                                    |
| < Vorige                                                                                                    |                                                                                                    | Annuleren Volgende >                                                                                                    |
| < Vorige                                                                                                    | wijzigen / Samenvatting                                                                                                    | Annuleren Volgende >                                                                                                    |
| < Vorige Afspraak Afspraak Patië                                                                                     | wijzigen / Samenvatting<br>ht : P   DBC VKB patient, V                                                                                                    | Annuleren Volgende >                                                                                                    |
| < Vorige <p>Afspraak Patie Indicat Vestigi Prestatieco</p>                                                           | wijzigen / Samenvatting<br>ht : P   DBC VKB patient, V<br>es: DBC VKB patient, Viktor: 04-01-2015 - Verwijzing - (2014) Confor<br>ng: Locatie A<br>de: F1003 - DBC - Voorste kruisband reconstructie (VKB) (Let op! Au                                                                                              | Annuleren Volgende ><br>rm evidence statement KNGF - Revalidatie na voorste-kruisb.<br>fspraak wordt nog niet gedeclareerd) |
| < Vorige  Afspraak  Afspraak  Afspraak  Indicat  Vestigi Prestatieco  Datum en t Medewerk                            | wijzigen / Samenvatting<br>ht : P   DBC VKB patient, V<br>es: DBC VKB patient, Viktor: 04-01-2015 - Verwijzing - (2014) Confor<br>ng: Locatie A<br>de: F1003 - DBC - Voorste kruisband reconstructie (VKB) (Let op! Al<br>jd: 19-02-2015 - 14:00 tot 19-02-2015 - 14:30 (30 minuten)<br>er: Heuperman, Joost        | Annuleren Volgende ><br>rm evidence statement KNGF - Revalidatie na voorste-kruisb.<br>fspraak wordt nog niet gedeclareerd) |
| < Vorige  Afspraak  Afspraak  Afspraak  Indicat  Indicat  Vestigi Prestatieco  Datum en t Medeweri  Deze afspraak he | wijzigen / Samenvatting<br>ht : P DBC VKB patient, V<br>es: DBC VKB patient, Viktor: 04-01-2015 - Verwijzing - (2014) Confor<br>ng: Locatie A<br>de: F1003 - DBC - Voorste kruisband reconstructie (VKB) (Let op! Ad<br>jd: 19-02-2015 - 14:00 tot 19-02-2015 - 14:30 (30 minuten)<br>er: Heuperman, Joost<br>halen | Annuleren Volgende ><br>rm evidence statement KNGF - Revalidatie na voorste-kruisb.<br>fspraak wordt nog niet gedeclareerd) |
| < Vorige <p>Afspraak Indicat Indicat Indicat Vestigi Prestatieco Datum en t Medeweri Deze afspraak he</p>            | wijzigen / Samenvatting<br>ht : P DBC VKB patient, V<br>es: DBC VKB patient, Viktor: 04-01-2015 - Verwijzing - (2014) Confor<br>ng: Locatie A<br>de: F1003 - DBC - Voorste kruisband reconstructie (VKB) (Let op! Al<br>id: 19-02-2015 - 14:00 tot 19-02-2015 - 14:30 (30 minuten)<br>er: Heuperman, Joost<br>halen | Annuleren Volgende ><br>rm evidence statement KNGF - Revalidatie na voorste-kruisb.<br>fspraak wordt nog niet gedeclareerd) |

#### 7 DECLAREREN EN OVERZICHT

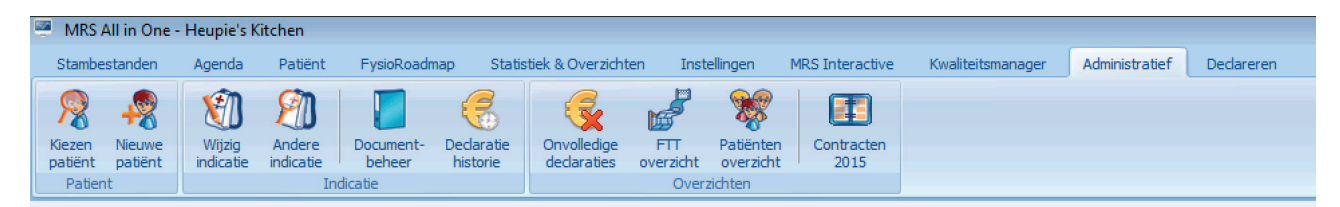

De declaraties kunnen gewoon via de digitale declaraties verzonden worden en komen normaal in het overzicht te staan:

| 🦉 MRS All in One -                                                  | Heupie's Kitchen                                                                                                    |                     |  |  |  |  |  |
|---------------------------------------------------------------------|----------------------------------------------------------------------------------------------------|---------------------|--|--|--|--|--|
| Stambestanden                                                       | Agenda Patiënt FysioRoadmap Statistiek & Overzichten Instellingen MRS Interactive Kwaliteitsmanager Administratief Dedareren                                                                                                    |                     |  |  |  |  |  |
| Kiezen<br>patiënt<br>Patient                                        | Image: Wiging Andere Indicate     Image: Decument-Indicate     Image: Decument-Indicate     Image: Dec |                     |  |  |  |  |  |
| Patiënt                                                             |                                                                                                    | 5 <b>*</b> 2        |  |  |  |  |  |
| Naam:<br>Adres:<br>Geslacht:<br>Sport:                              | Naam: DBC VKB patient, Viktor Telefoon:<br>Adres: Kruisbandweg 11 Mobiel:<br>2011 AB DBC city Tel. werk:<br>Geslacht: Man Geb. datum: 1-1-1974 Q Verz.: Zilveren Kruis Achmea Zorgverzekeringen N.V. (123456)<br>Sport: Bercep:                                                                                                    |                     |  |  |  |  |  |
| Administratief                                                      |                                                                                                    |                     |  |  |  |  |  |
| Datum:<br>Indicatie:<br>Zorgplan:                                   | 4-1-2015<br>(2014) Conform evidence statement KNGF - Revalidatie na voorste-kruisbandreconstructie - 30 weken                                                                                                    | Declaratie historie |  |  |  |  |  |
| Diagnosecode:<br>Chronisch:<br>Eerste aandoenin<br>Geldigheidsduur: | 007004<br>Ja<br>12 maanden (4-1-2016)                                                                                                    |                     |  |  |  |  |  |
| Huisarts:<br>Fysiotherapeut:                                        | Slager, H.A.<br>Heuperman, Joost                                                                                                    |                     |  |  |  |  |  |

In dit overzicht zijn de prestatiecode, indicatiecode en diagnosecode zichtbaar zodat nagekeken kan worden of dit allemaal in orde is.

| 8                                            | Declarat      | tie histori  | e                      |                            |                             |                       |                   |          | ( |
|----------------------------------------------|---------------|--------------|------------------------|----------------------------|-----------------------------|-----------------------|-------------------|----------|---|
| Naa                                          | am:           | DBC VKB      | patient, Viktor        |                            |                             |                       | FTT Tra           | aject    |   |
| Dia                                          | anacacadas    | 007004       | Indication             | 4-1-2015 - (2014) Conform  | n evidence statement KNGF   | - Revalidatie na voor | ste-kruisbandreco | <b>Q</b> |   |
| Dia                                          | ynosecoue.    | 007004       | Indicatie.             |                            |                             | and the local data    |                   |          |   |
| Cnr                                          | onisch:       | Per          | Zorgpian:              | (2014) Conform evidence s  | tatement KNGF - Revaildatie | na voorste-kruisbar   | Idreconstri       | Notitio  | - |
| Een                                          | ste aandoenin | ig: Ja       | Werzekeraar:           | Zilveren Kruis Achmea Zorg | verzekeringen N.V.          |                       |                   | Monne    | _ |
|                                              |               |              |                        |                            |                             |                       |                   |          | Ø |
|                                              | Datum         | Omschrijving |                        |                            | Vorm                        | Indicatiecode         | Bedrag 🚈          | Status   | 1 |
|                                              | 05-01-2015    | F1008 - DBC  | - 1e 20 zittingen VKB  |                            | digitaal                    | 008                   | € 20,00           |          | _ |
|                                              | 08-01-2015    | F1008 - DBC  | - 1e 20 zittingen VKB  |                            | digitaal                    | 008                   | € 20,00           |          |   |
|                                              | 09-01-2015    | F1008 - DBC  | - 1e 20 zittingen VKB  |                            | digitaal                    | 008                   | € 20,00           |          |   |
| 12-01-2015 F1008 - DBC - 1e 20 zittingen VKB |               |              | - 1e 20 zittingen VKB  |                            | digitaal                    | 008                   | € 20,00           |          |   |
|                                              | 15-01-2015    | F1008 - DBC  | - 1e 20 zittingen VKB  |                            | digitaal                    | 008                   | € 20,00           |          |   |
|                                              | 16-01-2015    | F1003 - DBC  | - Voorste kruisband re | econstructie (VKB)         |                             |                       | € 0,00            | 0        |   |
|                                              | 19-01-2015    | F1003 - DBC  | - Voorste kruisband re | econstructie (VKB)         |                             |                       | € 0,00            | 0        |   |
|                                              | 22-01-2015    | F1003 - DBC  | - Voorste kruisband re | econstructie (VKB)         |                             |                       | € 0,00            | ()       |   |
|                                              | 23-01-2015    | F1003 - DBC  | - Voorste kruisband re | econstructie (VKB)         |                             |                       | € 0,00            | 0        |   |
|                                              | 09-03-2015    | F1003 - DBC  | - Voorste kruisband re | econstructie (VKB)         |                             |                       | € 0,00            | ()       |   |
|                                              | 12-03-2015    | F1003 - DBC  | - Voorste kruisband re | econstructie (VKB)         |                             |                       | € 0,00            | ()       |   |
|                                              | 16-03-2015    | F1003 - DBC  | - Voorste kruisband re | econstructie (VKB)         |                             |                       | € 0,00            | ()       |   |
|                                              | 28-03-2015    | F1003 - DBC  | - Voorste kruisband re | econstructie (VKB)         |                             |                       | € 0,00            | ()       |   |
|                                              | 28-03-2015    | F1003 - DBC  | - Voorste kruisband re | econstructie (VKB)         | digitaal                    | 001                   | € 399,00          | •        |   |
|                                              | 28-04-2015    | F1003 - DBC  | - Voorste kruisband re | econstructie (VKB)         | digitaal                    | 001                   | € 399,00          | •        |   |
|                                              | 28-05-2015    | F1003 - DBC  | - Voorste kruisband re | econstructie (VKB)         | digitaal                    | 001                   | € 399,00          | 0        |   |
|                                              | 28-06-2015    | F1003 - DBC  | - Voorste kruisband re | econstructie (VKB)         | digitaal                    | 001                   | € 399,00          | 0        |   |
|                                              | 32 07 2015    | E1002 DBC    | Mooreto kruichand r    | constructio ()///D)        | 10.00                       |                       | C 200 00          | <u> </u> | - |

 FYSIOROADMAP
 Monitored Rehab Systems B.V. | Waarderweg 33 Unit | | A | 203 | BN Haarlem

 MONITORED REHAB SYSTEMS
 T +31 23 750 5444 | F +31 23 750 5445 | info@mrsystems.nl | www.fysioroadmap.nl

In de declaratie historie van de patiënt worden alle afspraken (ook degene die niet gedeclareerd zijn) getoond. De eerste 20 worden getoond met vermelding status digitaal en de daarbij behorende tarief. Alle afspraken na de 20ste behandeling die niet gedeclareerd zullen worden, staan in het overzicht zonder tarief en zonder indicatiecode met het @aangeven dat deze behandelingen niet declareerd zullen worden. In dit overzicht staan alle declaratiemomenten genoteerd op de 28ste van de betreffende maand met als vorm <digitaal> En indicatiecode en het geldende tarief voor dit declaratiemoment. Afhankelijk van of deze reeds gedeclareerd is zal de kleur getoond worden.

Door 🛈 te selecteren kan de legenda van de declaratie historie worden geopend. De declaratiestatus van een behandeling wordt door middel van een kleur weergegeven.

| • Niet gefactureerd:                          | De behandeling is (nog) niet gefactureerd.                   | Status                         | $\otimes$ |
|-----------------------------------------------|--------------------------------------------------------------|--------------------------------|-----------|
| • Verstuurd:                                  | De behandeling is verstuurd. (Er is nog geen                 | 🛛 🔵 Niet gefactureerd          |           |
|                                               | retourinformatie beschikbaar binnen FysioRoadmap.)           | Verstuurd                      |           |
| Declaratie goedgekeurd:                       | De declaratie is door de zorgverzekeraar goedgekeurd.        | Declaratie goedgekeurd         |           |
|                                               | (De declaratie wordt/is uitbetaald.)                         | Credicatie goedgekeurd         |           |
| Creditatie goedgekeurd:                       | De creditatie is door de zorgverzekeraar goedgekeurd.        | Afgekourd                      |           |
|                                               | (De declaratie wordt/zal worden verrekend.)                  |                                |           |
| • Afgekeurd:                                  | De declaratie is afgekeurd (met toevoeging van reden van     | Gecrediteerd                   |           |
|                                               | afkeuring).                                                  | 😢 Uitgesteld                   |           |
| Gecrediteerd:                                 | De oorspronkelijke declaratie is gecrediteerd (papieren      | 🔨 Aangepast door gebruiker     |           |
|                                               | factuur).                                                    |                                |           |
| • Uitgesteld:                                 | De declaratie is uitgesteld (alleen van toepassing bij bewee | egprogramma's en DBC-declarati | es).      |
| <ul> <li>Aangepast door gebruiker:</li> </ul> | De gebruiker heeft handmatig de declaratie methode aang      | gepast.                        |           |

#### 8 FTT OVERZICHT

|   | MRS Sof    | ftware 5.1.0.1 - l         | os Alamos Insti           | tuut               |             |                      |                     |                  |                    |         |                       |                        |              |                                |                            |                      |                           |
|---|------------|----------------------------|---------------------------|--------------------|-------------|----------------------|---------------------|------------------|--------------------|---------|-----------------------|------------------------|--------------|--------------------------------|----------------------------|----------------------|---------------------------|
|   | Stambesta  | anden Agen                 | da Patiënt                | FysioRoad          | imap Statis | tiek & Overzic       | hten Ir             | istellingen      | MRS Intera         | ctive H | waliteitsmana         | ger Adr                | ninistratief | Dedareren                      |                            |                      |                           |
|   | Statistiek | Diagnosecode<br>statistiek | Behandelgem.<br>overzicht | Outcome<br>manager | Overzichten | Nieuwe<br>indicaties | Agenda<br>overzicht | FTT<br>Overzicht | Audit<br>overzicht | Achmea  | Kwaliteit in beweging | Qualizers<br>Qualizorg | Nivel        | Dagoverzicht<br>Fysiotherapeut | Interne<br>auditsoverzicht | Bezoek vs.<br>Agenda | Onvolledige<br>dedaraties |
| L |            | Stat                       | stek                      |                    | L           |                      |                     | 0                | verzichten         |         |                       |                        |              |                                | Fysiotherap                | eut                  |                           |

In het FTT overzicht kan er een overzicht worden gemaakt van alle patiënten die een FTT-traject hebben. Hierbij zijn de volgende filters te gebruiken:

- Periode: Hier kan worden aangegeven welke periode je zou willen berekenen.
- Fysiotherapeut: De therapeut die de indicatie heeft gestart.
- Fysiotherapeut FTT traject:

• Status dossier:

Het soort FTT-traject op basis van prestatiecode. Lopende en/of een afgesloten dossier.

Wanneer de bovenstaande velden zijn ingevuld drukt u op de knop <Bereken>.

| te  | Fysiotherapeutische | trajecten overzicht             |                   |                                    | ×         |
|-----|---------------------|---------------------------------|-------------------|------------------------------------|-----------|
| io  | Fysiother           | rapeutische trajecten overzicht |                   |                                    |           |
| iet | Periode:            | 1-1-2014 • t/m 31-12-2015 •     | Fysioth. traject: | Alle fysiotherapeutische trajecten |           |
|     | Fysiotherapeut:     | Alle fysiotherapeuten 👻         | Status dossier:   | Lopend                             | Bereken   |
| ori |                     |                                 |                   |                                    |           |
|     |                     |                                 |                   |                                    |           |
| (*  | -                   |                                 |                   |                                    |           |
| Jc  |                     |                                 |                   |                                    |           |
|     | -                   |                                 |                   |                                    |           |
|     |                     |                                 |                   |                                    | 8 Sluiten |

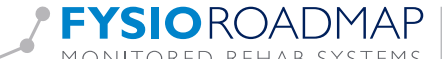

Wanneer u oo <Bereken> heeft geklikt zal er vervolgens in het overzicht het volgende worden getoond:

| • Patiënt:                    | Het aantal patiënten wordt tussen haakjes weergegeven, in dit geval (26).                    |
|-------------------------------|----------------------------------------------------------------------------------------------|
| Fysiotherapeut:               | De behandelende therapeut.                                                                   |
| • Fysiotherapeutisch traject: | Op basis van prestatiecode.                                                                  |
| • AV:                         | Het aantal reeds gemaakte agenda afspraken ten opzichte van de eerste x-aantal behandelingen |
|                               | die belast worden op de AV.                                                                  |
| • BV:                         | Het aantal declaratie momenten dat reeds gedeclareerd is op de BV.                           |
| Delcaratie momenten:          | Het aantal reeds geplande declaratie momenten ten opzichte van x-aantal declaratie           |
|                               | momenten die bij gekozen FTT-traject declareerd mogen worden.                                |
| • Afgerand                    | Hier is zichthaar of de traject is afgesloten of niet                                        |

Atgerond: tie <u>hebeer historie</u>

declaraties overzicht overzicht

Hier is zichtbaar of de traject is afgesloten of niet.

|   |       |                 |                 |                       |                                 |                    |                |            |          | _         |
|---|-------|-----------------|-----------------|-----------------------|---------------------------------|--------------------|----------------|------------|----------|-----------|
| F | Perio | ode:            | 1-1-2014        | ▼ t/m 31-12-2015      | ▼ Fysioth. traject: Alle        | e fysiotherapeutis | sche trajecter | 1 🔻        |          |           |
| F | -ysio | otherapeut:     | Alle fysiothera | peuten                | Status dossier: Lop             | pend               |                | •          | Bere     | ii<br>ken |
| [ | (     | Patient (26)    |                 | Fysiotherapeut        | Fysiotherapeutisch traject      | AV                 | BV             | Decl. mom. | Afgerond | *         |
|   | Ē     | DBC1007, Denn   | is              | Alsmaar, Debbie       | F1007 (Meniscectomie 3b)        | 0/20               | 0              | 0/2        | Nee      |           |
|   |       | Geer, Jeroen va | n der           | Wijnands, R. (Ronald) | F1001 (Meniscectomie 2)         | 0/12               | 0              | 0/0        | Nee      |           |
|   |       | Patient, DBC    |                 | Duijff, F. de (Frank) | F1000 (Meniscectomie 1)         | 0/10               | 0              | 0/0        | Nee      |           |
|   |       | Serious, S      |                 | Alsmaar, Debbie       | F1009 (Totale knieprothese TKP) | 0/20               | 0              | 0/3        | Nee      |           |
|   |       | NijmeijerDBC, H | IA              | Duijff, F. de (Frank) | F1009 (Totale knieprothese TKP) | 0/20               | 0              | 0/3        | Nee      |           |
|   |       | DBCember, D     |                 | Alsmaar, Debbie       | F1009 (Totale knieprothese TKP) | 0/20               | 0              | 0/3        | Nee      |           |
|   |       | DBC_10-12-201   | 4, Hmmm         | Alsmaar, Debbie       | F1009 (Totale knieprothese TKP) | 0/20               | 0              | 0/3        | Nee      |           |
|   |       | DBC_09-12-201   | 4, Gerrit       | Alsmaar, Debbie       | F1009 (Totale knieprothese TKP) | 0/20               | 0              | 0/3        | Nee      |           |
|   |       | DeeBeeCee, Die  | ederik          | Alsmaar, Debbie       | F1009 (Totale knieprothese TKP) | 0/20               | 0              | 0/3        | Nee      |           |
|   |       | Credit, C.C.    |                 | Duijff, F. de (Frank) | 🔥 Geen FTT gekozen              | 0/20               | 0              | 0/-1       | Nee      |           |
|   |       | DBC Patient Her | up, Henk        | Heuperman, Joost      | F1010 (Totale heupprothese THP) | 17/20              | 0              | 0/2        | Nee      |           |
|   |       | DBC patient Kni | e, Karina       | Heuperman, Joost      | F1009 (Totale knieprothese TKP) | 20/20              | 2              | 2/3        | Nee      |           |
|   |       | DBC Patient Sch | iouder, John    | Heuperman, Joost      | F1011 (Decompressie schouder)   | 17/20              | 0              | 0/1        | Nee      |           |
|   |       | DBC, Dirk       |                 | Brala, B.V. (Björn)   | F1000 (Meniscectomie 1)         | 0/10               | 0              | 0/0        | Nee      |           |
|   |       | DBC_Jeroen, DB  | IC              | Brala, B.V. (Björn)   | F1007 (Meniscectomie 3b)        | 0/20               | 0              | 0/2        | Nee      |           |
|   |       | Jira186, Ray    |                 | Duijff, F. de (Frank) | F1011 (Decompressie schouder)   | 12/20              | 0              | 0/1        | Nee      |           |
|   |       | lira201 Henk    |                 | Alsmaar Debbie        | E1010 (Totale heupprothese THP) | 15/20              | 0              | 0/2        | Nee      | -         |

Tevens bestaat de mogelijkheid om via een snelkoppeling naar andere velden te schakelen. Klik hiervoor op 📑 het symbool en de onderstaande opties zullen worden getoond:

- Patiënt gegevens
- Declaratie historie
- Indicatie gegevens
- Nieuwe notitie:
- Notitie overzicht:
- Overzicht van alle notities. • Fysiotherapeutisch traject afronden: Hierbij kan het aantal te declareren declaratie
  - momenten worden aangepast (bijvoorbeeld bij vroegtijde beëindigen van het FTT-traject).

Hier kan een notitie worden aangemaakt. voor de behandelende therapeut.

• Traject rechtzetten

| Patient (26)                       | Fysiother | apeut   |
|------------------------------------|-----------|---------|
| DBC1007, Dennis                    | Alsmaar,  | Debbie  |
| Patient gegevens                   |           | , R. (R |
| <u>D</u> eclaratie historie        |           | de (Fra |
| Indicatie gegevens                 |           | Debbie  |
| <u>N</u> ieuwe notitie             |           | de (Fra |
| N <u>o</u> titie overzicht         |           | Debbie  |
| Eysiotherapeutisch traject afronde | en        | Debbie  |
| <u>T</u> raject rechtzetten        |           | Debbie  |
| DeeBeeCee, Diederik                | Alsmaar,  | Debbie  |

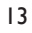